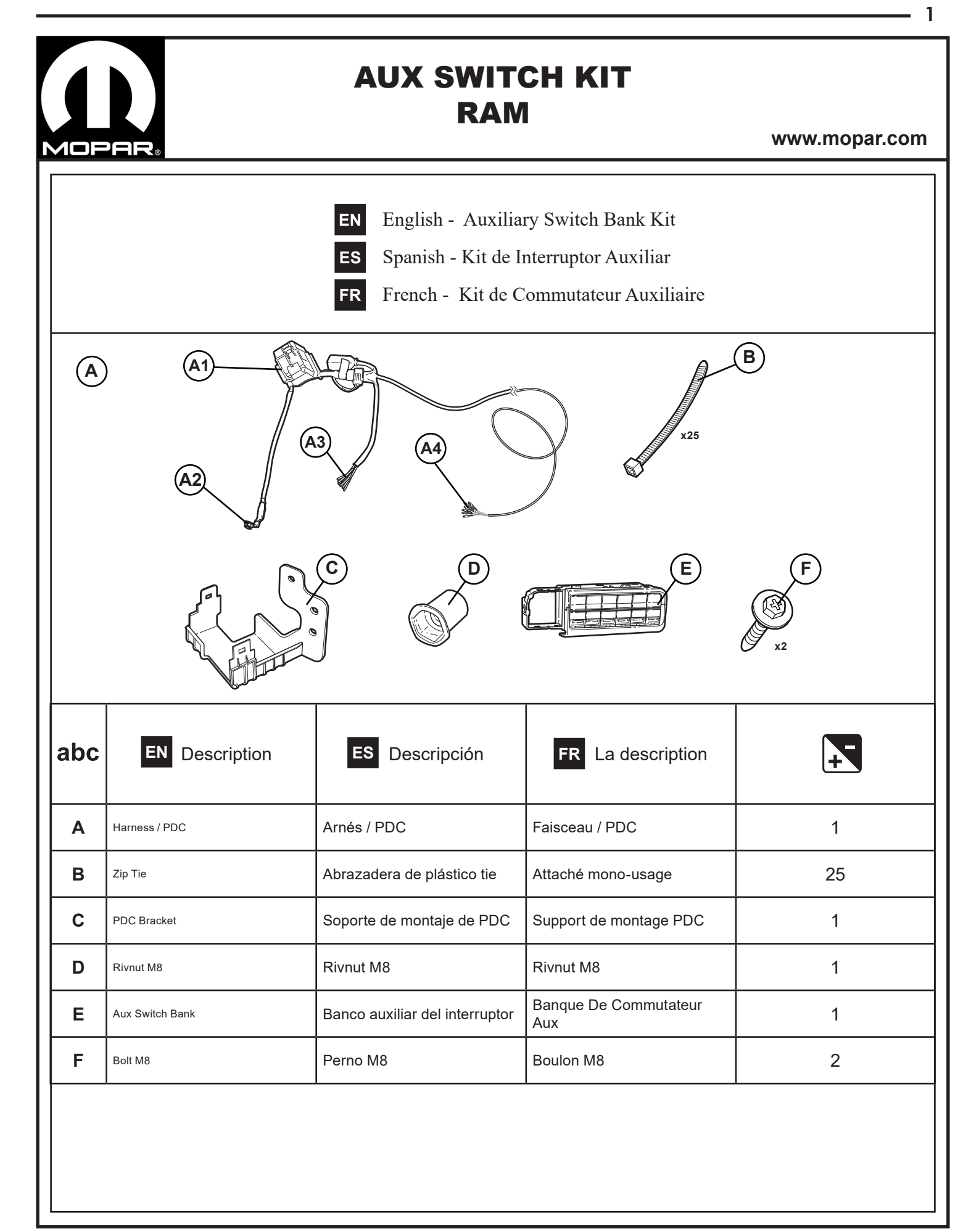

|          | вк            | WН     | GY           | RD    | BN             | νт      | OG                                         | GN            | BU           | YE                |
|----------|---------------|--------|--------------|-------|----------------|---------|--------------------------------------------|---------------|--------------|-------------------|
| EN       | black         | white  | grey         | red   | brown          | purple  | orange                                     | green         | blue         | yellow            |
| ES       | negro         | blanco | gris         | rojo  | marrón         | violeta | anaranja-do                                | verde         | azul         | amarillo          |
| FR       | noir          | blanc  | gris         | rouge | brun           | violet  | orange                                     | vert          | bleu         | jaune             |
| ES<br>FR | negro<br>noir | blanco | gris<br>gris | rojo  | Marrón<br>brun |         | anaranja-do<br>orange<br>C + D<br>A2<br>A4 | verde<br>vert | azul<br>bleu | amarillo<br>jaune |
|          |               |        |              |       |                |         |                                            |               |              |                   |
|          |               |        |              |       |                |         |                                            |               |              |                   |

- 2

# Vehicle Configuration (Adding a sales code to the VIN).

Vehicle VIN must be updated with the sales code of the added accessory to enable system functionality. Using the DealerConnect website and the wiTECH scan tool, complete the procedure below:

- Log on the https://dealerconnect.chrysler.com
- Click on the Service tab. Inside the Warranty Administration box, click on "Vehicle Option Updates". 2
- On the Vehicle Option-Add a Sales Code Screen, enter the VIN of the vehicle and click View button. 3.
- On the next screen, which shows the VIN that was entered, select the sales code LHL from the list of Available Vehicle Options. Once 4. LHL is highlighted, click the ADD button.

The sales code will now appear in the box on the right side under Selected Vehicle Option. Click Save.

# Confirm that the LHL sales code has been successfully added to the VIN via Dealer-Connect.

- Log on the https://dealerconnect.chrysler.com 1
- 2 Click on the Service tab. Inside the Vehicle Information Plus box, click on Single VIN Inquiry.
- On the next screen, enter the VIN of the vehicle and odometer value. Then click Submit. 3.
- 4. On the next screen, click the Options tab then scroll to the bottom of the page.
- Under the Dealer Installed Equipment section, ensure that the sales code LHL is shown there. 5.

Note: if the sales code is missing, the sales code may not have been added correctly and will need to be added again.

## **Restore Vehicle Configuration.**

- Using the scan tool click on Diagnostic Procedures or Vehicle Preparations and then select RESTORE VEHICLE CONFIGURA-TIONS
- Follow the step by step instructions on the scan tool to complete the RESTORE VEHICLE CONFIGURATION. All steps must be completed to Restore Vehicle Configuration before proceeding.

# ES

EN

# Configuración del vehículo (Agregando un código de ventas al VIN).

El VIN del vehículo debe actualizarse con el código de ventas del accesorio agregado para habilitar la funcionalidad del sistema. Utilizando el sitio web DealerConnect y la herramienta de exploración wiTECH complete el siguiente procedimiento:

- 1 Inicie sesión en https://dealerconnect.chrysler.com
- Haga clic en la pestaña Servicio. Dentro del cuadro Administración de la garantía, haga clic en "Actualizaciones de las opciones del 2. vehículo".
- 3. En la opción de vehículo: agregue una Pantalla de código de ventas, ingrese el VIN del vehículo y haga clic en el botón Ver.
- 4 En la siguiente pantalla, que muestra el VIN que se ingresó, seleccione el código de ventas LHL de la lista de Opciones de vehículo disponibles. Una vez que se resalte LHL, haga clic en el botón AGREGAR. El código de ventas ahora aparecerá en el recuadro del lado derecho debajo de la opción Vehículo seleccionado. Haga clic en Guardar.

#### Confirme que el código de ventas LHL se haya agregado de forma correcta al VIN a través de DealerConnect.

- 1 Inicie sesión en https://dealerconnect.chrvsler.com
- Haga clic en la pestaña Servicio. Dentro del cuadro Plus de información del vehículo, haga clic en Consulta de VIN único. 2.
- 3. En la pantalla siguiente, ingrese el VIN del vehículo y el valor del odómetro. A continuación, haga clic en Enviar.
- 4 En la siguiente pantalla, haga clic en la pestaña Opciones y luego desplácese hasta la parte inferior de la página.
- En la sección Equipos instalados por el distribuidor, asegúrese de que ahí se muestre el código de ventas LHL.

Nota: si falta el código de ventas, es posible que el código de ventas no se haya agregado de forma correcta y deberá agregarse nuevamente.

### Restauración de la configuración del vehículo.

- Con la herramienta de exploración, haga clic en Procedimientos de diagnóstico o Preparaciones del vehículo y luego seleccione 1. RESTAURAR CONFIGURACIONES DEL VEHÍCULO.
- 2 Siga las instrucciones paso a paso en la herramienta de exploración para completar la RESTAURACIÓN DE LA CONFIGURACIÓN DEL VEHÍCULO. Se deben completar todos los pasos para Restaurar la configuración del vehículo antes de continuar.

# FR Configuration du véhicule (Ajout d'un code de vente au NIV).

Le NIV du véhicule doit être mis à jour avec le code de vente de l'accessoire ajouté pour activer les fonctionnalités du système. À l'aide du site Web DealerConnect et de l'outil d'analyse wiTECH, procédez comme suit:

- 1. Connectez-vous à https://dealerconnect.chrysler.com
- 2. Cliquez sur l'onglet Service. Dans la section Administration de la garantie, cliquez sur «Mises à jour des options du véhicule».
- 3. Sur l'écran Options véhicule-Ajouter un code de vente, saisissez le NIV du véhicule et cliquez sur le bouton Afficher.
- 4. Sur l'écran suivant, qui affiche le NIV saisi, sélectionnez le code de vente LHL dans la liste des options disponibles pour le véhicule. Lorsque LHL est en surbrillance, cliquez sur le bouton AJOUTER. Le code de vente apparaîtra maintenant dans la section à droite sous Options du véhicule sélectionnées. Cliquez sur Enregistrer.

## Confirmez que le code de vente LHL a bien été ajouté au VIN à l'aide de DealerConnect.

- 1. Connectez-vous à https://dealerconnect.chrysler.com
- 2. Cliquez sur l'onglet Service. Dans la section Informations Additionnelles sur le véhicule, cliquez sur Informations sur le NIV.
- 3. Sur l'écran suivant, saisissez le NIV du véhicule et la valeur inscrite à l'odomètre. Puis cliquez sur Soumettre.
- 4. Sur l'écran suivant, cliquez sur l'onglet Options, puis faites défiler vers le bas de la page.
- 5. Sous la section Équipement installé par le concessionnaire, assurez-vous que le code de vente LHL soit affiché.

Remarque: si le code de vente n'apparaît pas, le code de vente n'a peut-être pas été ajouté correctement et devra être ajouté de nouveau.

### Restaurer la configuration du véhicule.

- 1. À l'aide de l'outil d'analyse, cliquez sur Procédures de diagnostic ou Préparations du véhicule, puis sélectionnez RESTAURER LES CONFIGURATIONS DU VÉHICULE.
- 2. Suivez les instructions étape par étape sur l'outil d'analyse pour terminer la RESTAURATION DE LA CONFIGURATION DU VÉHI-CULE. Toutes les étapes pour restaurer la configuration du véhicule doivent être complétées avant de continuer.

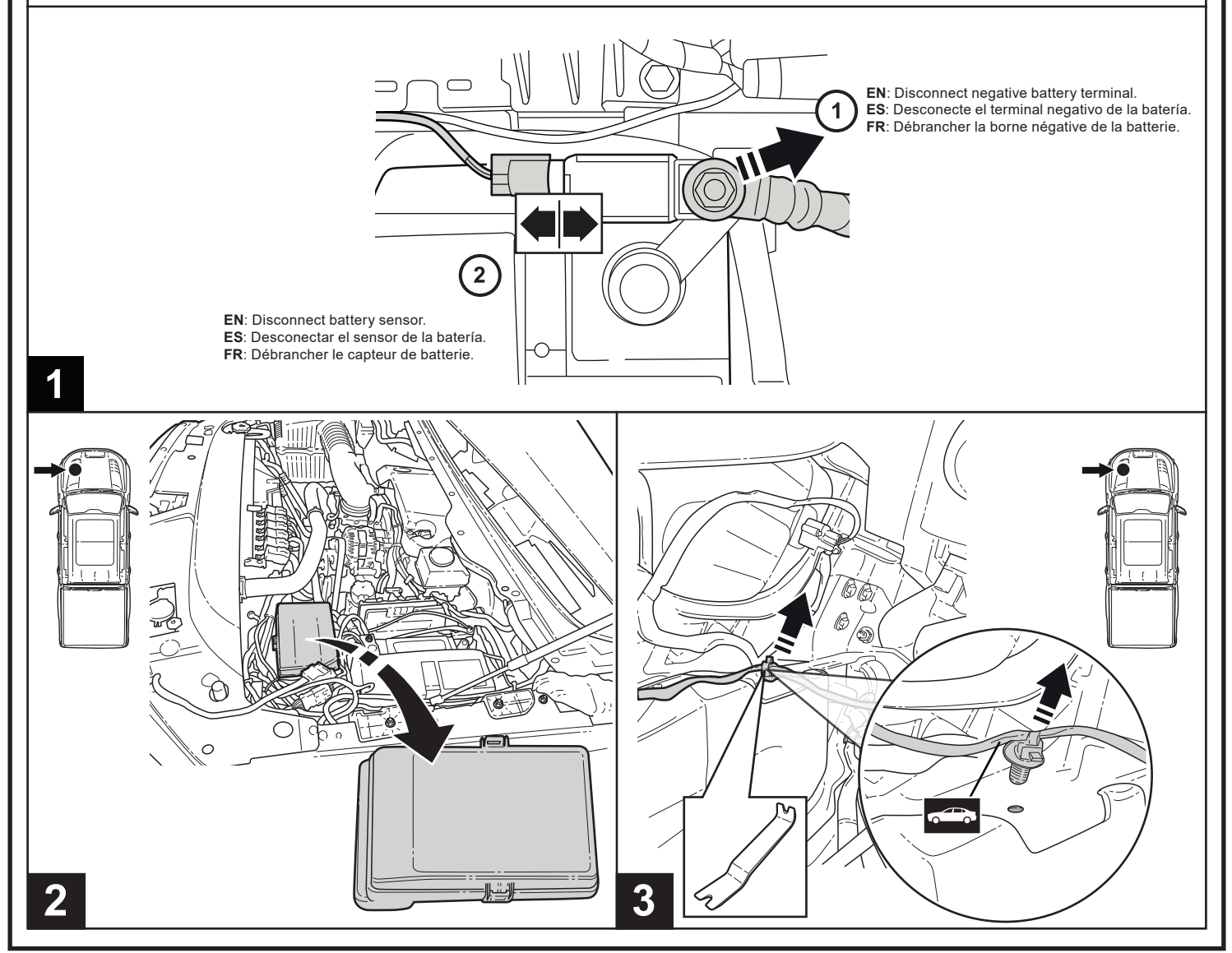

August 25, 2021

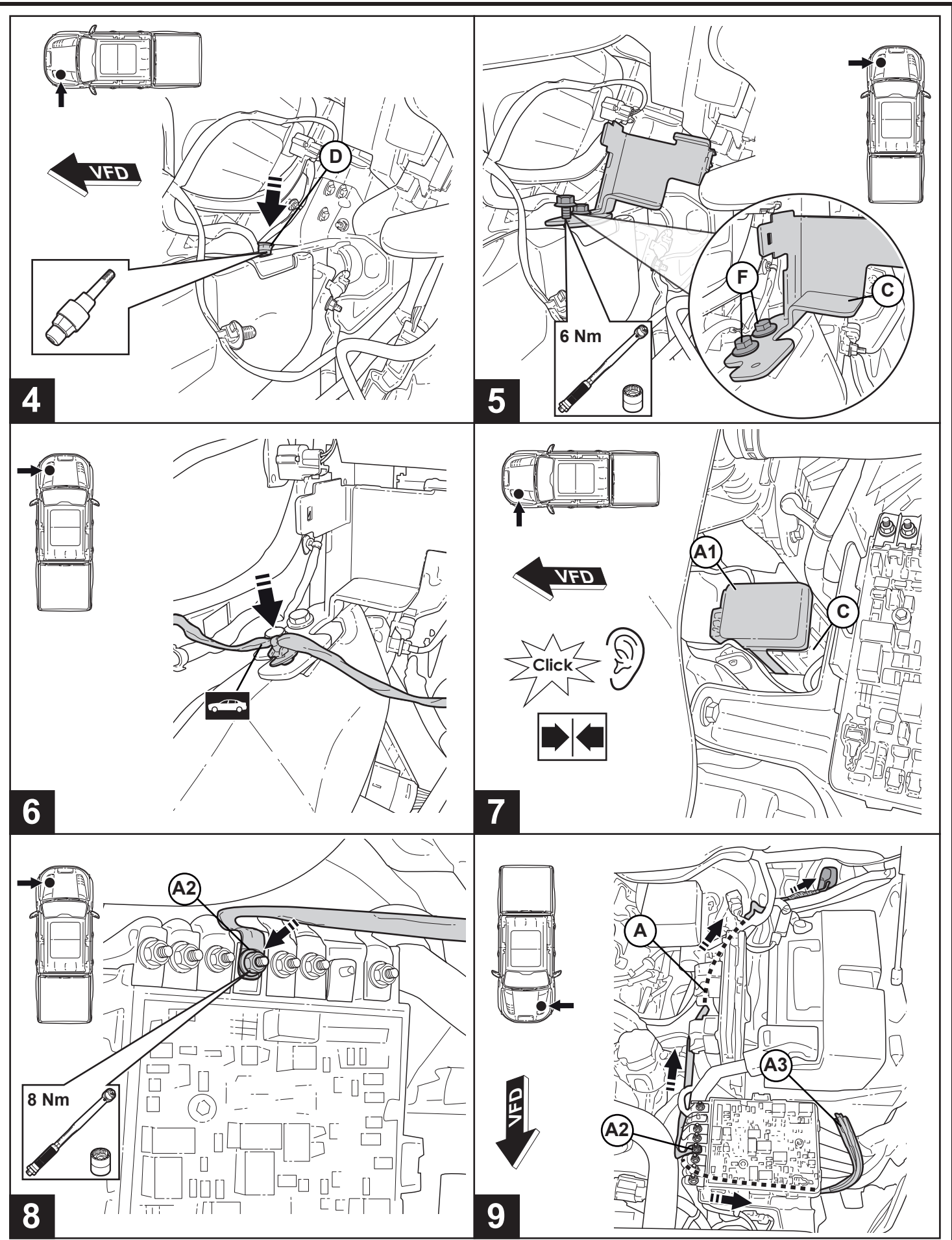

K6864241AA

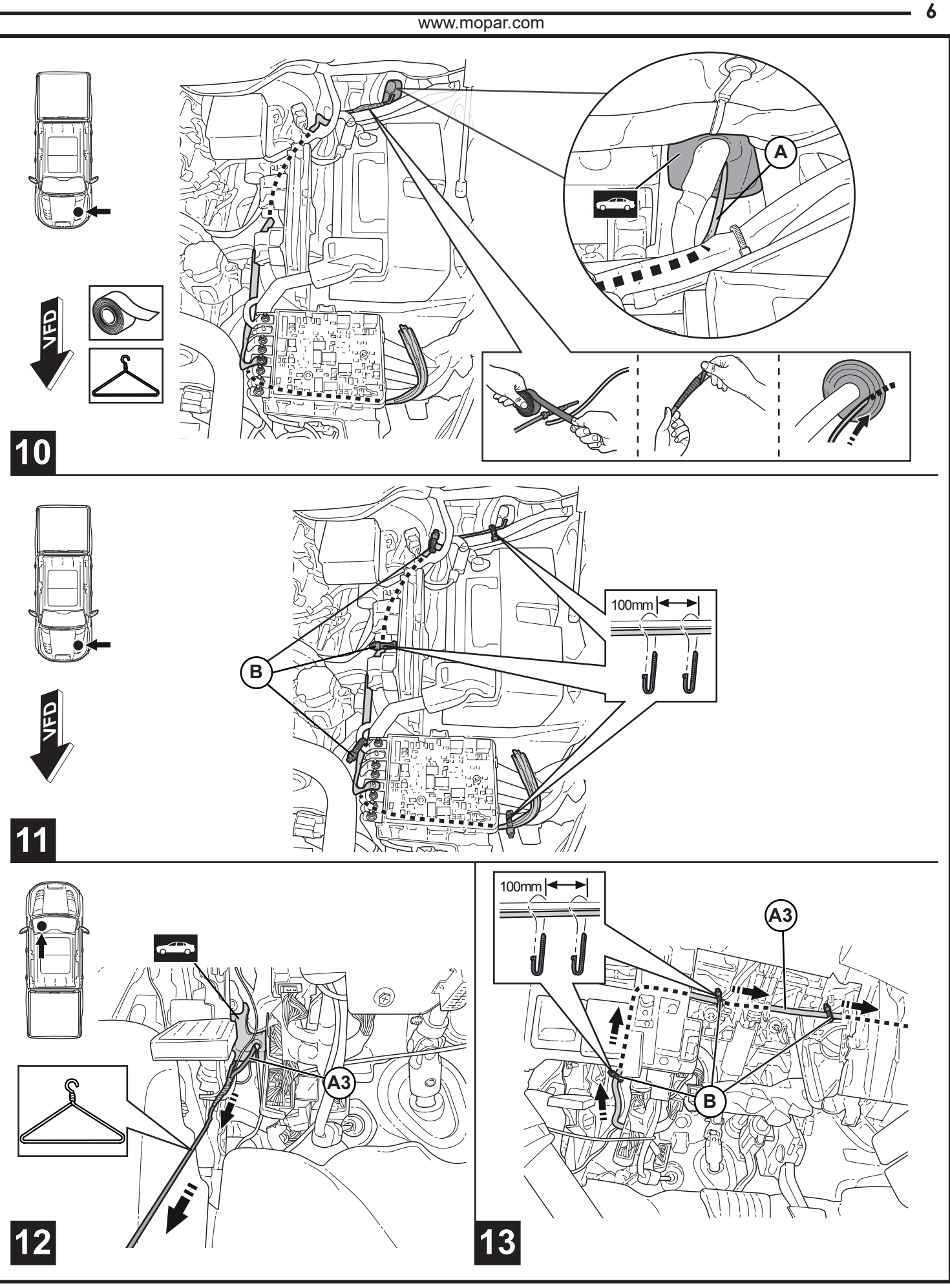

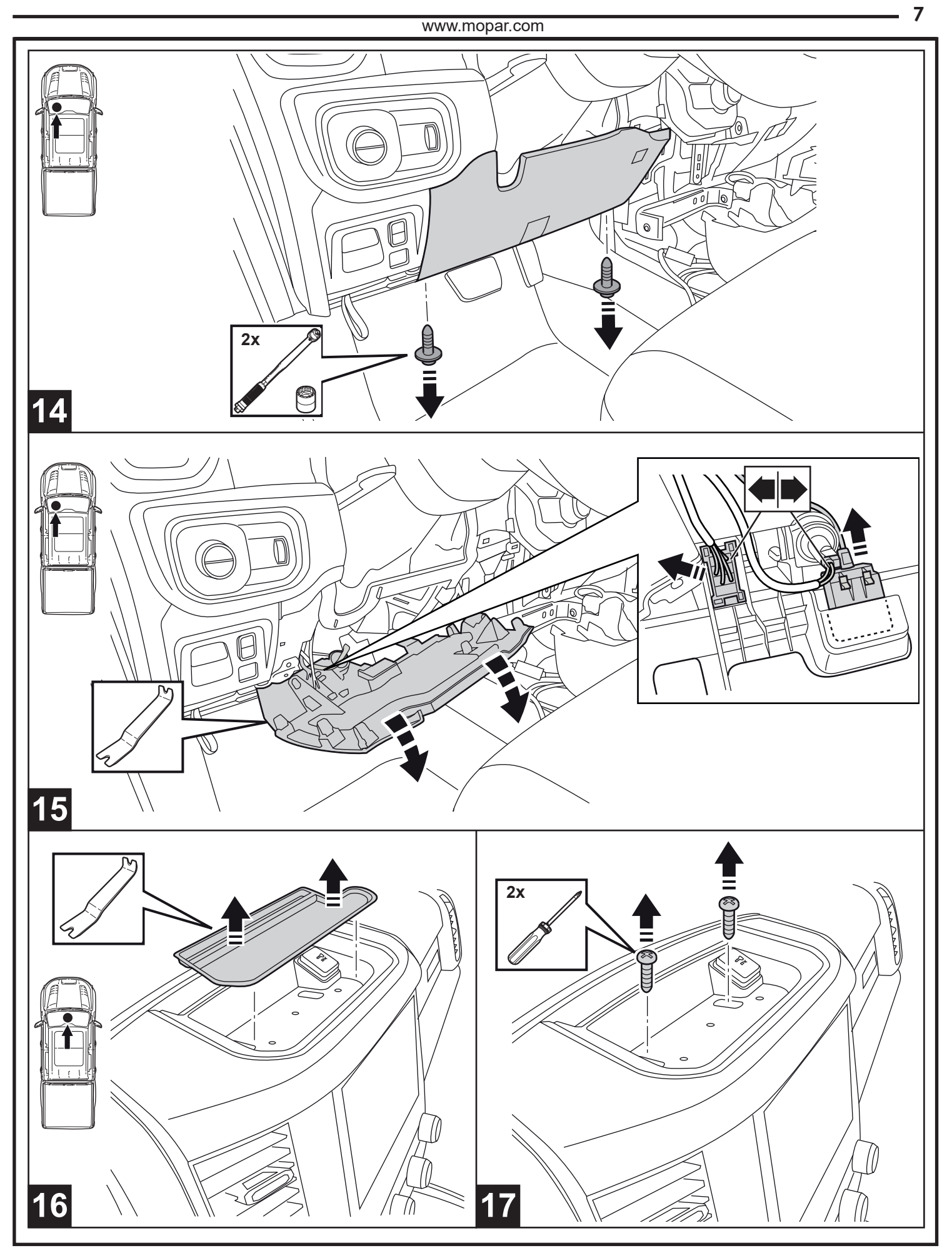

K6864241AA

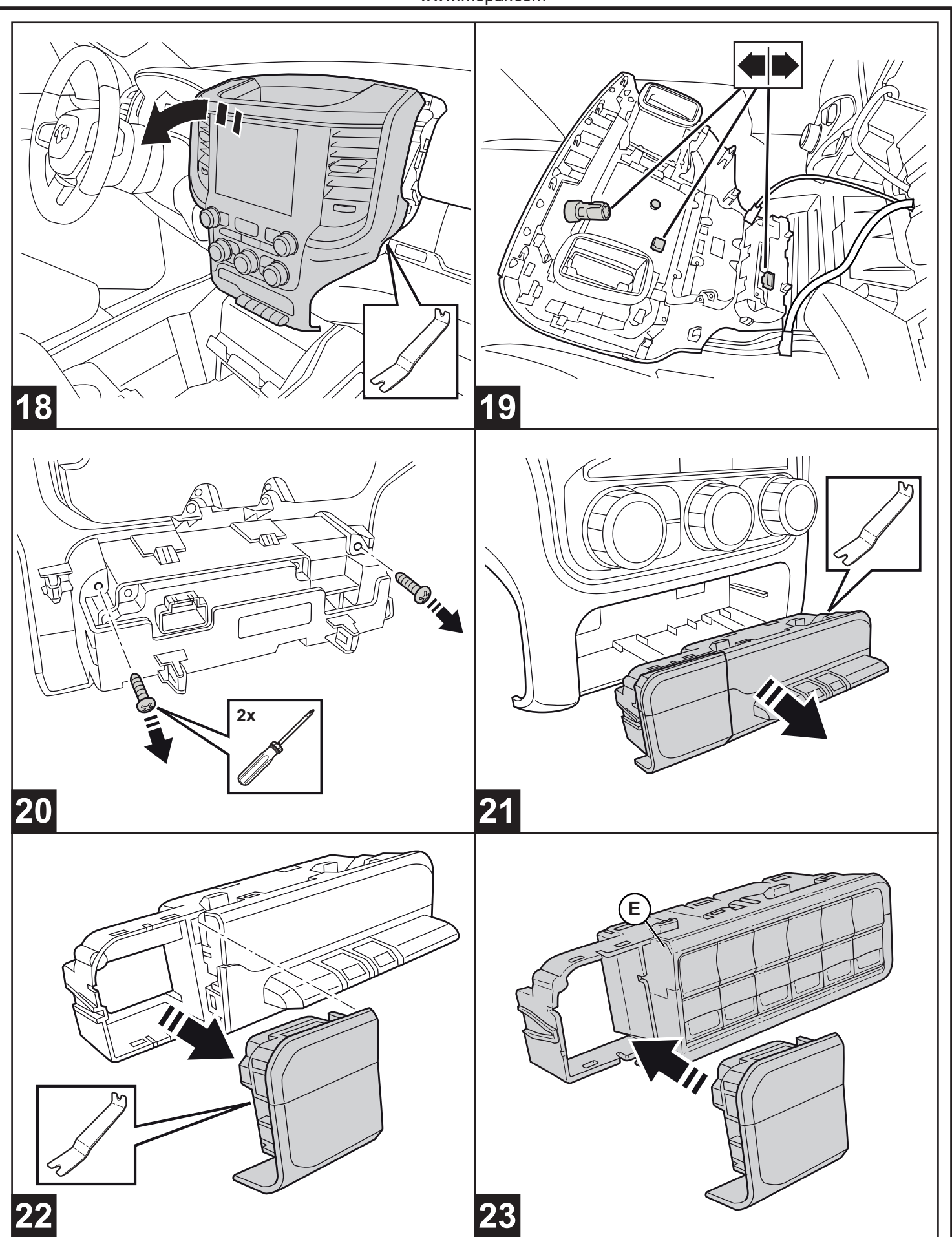

K6864241AA

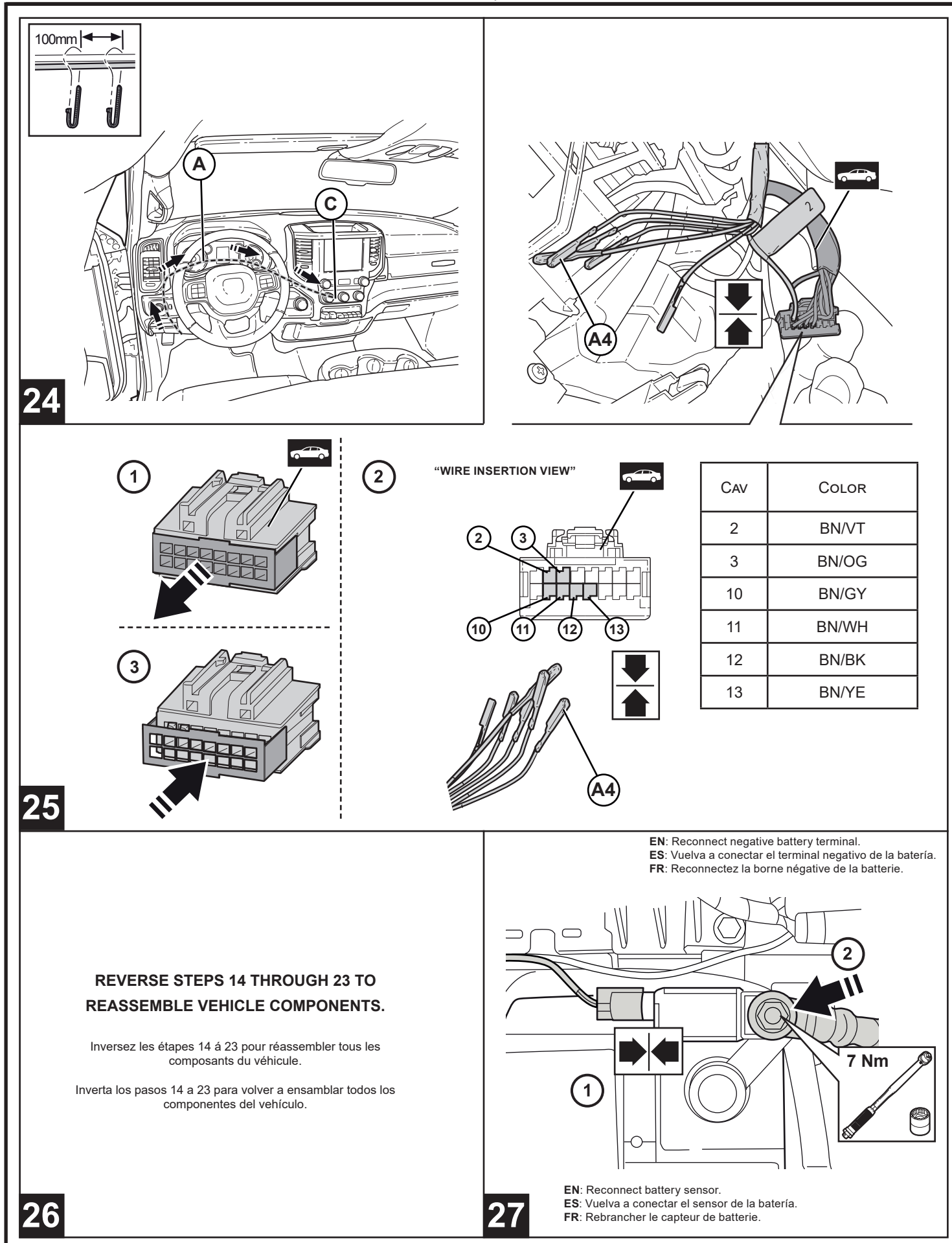

K6864241AA